## Acceso a su cuenta HSA

A partir del 1 de mayo, nuestro proveedor actual de HSA, NyHart, fue comprado y ahora se conoce como Chard Snyder. Para acceder a su cuenta HSA, **ya no podrá iniciar sesión en NyHart.com**. Siga las instrucciones a continuación para acceder a su cuenta:

- 1. Ahora irá a https://www.benefit-info.com/csn/
- 2. Una vez que esté en el sitio web, haga clic en 'Inicio de sesión del participante' y luego seleccione 'Cuentas de ahorros y gastos' en el menú desplegable:

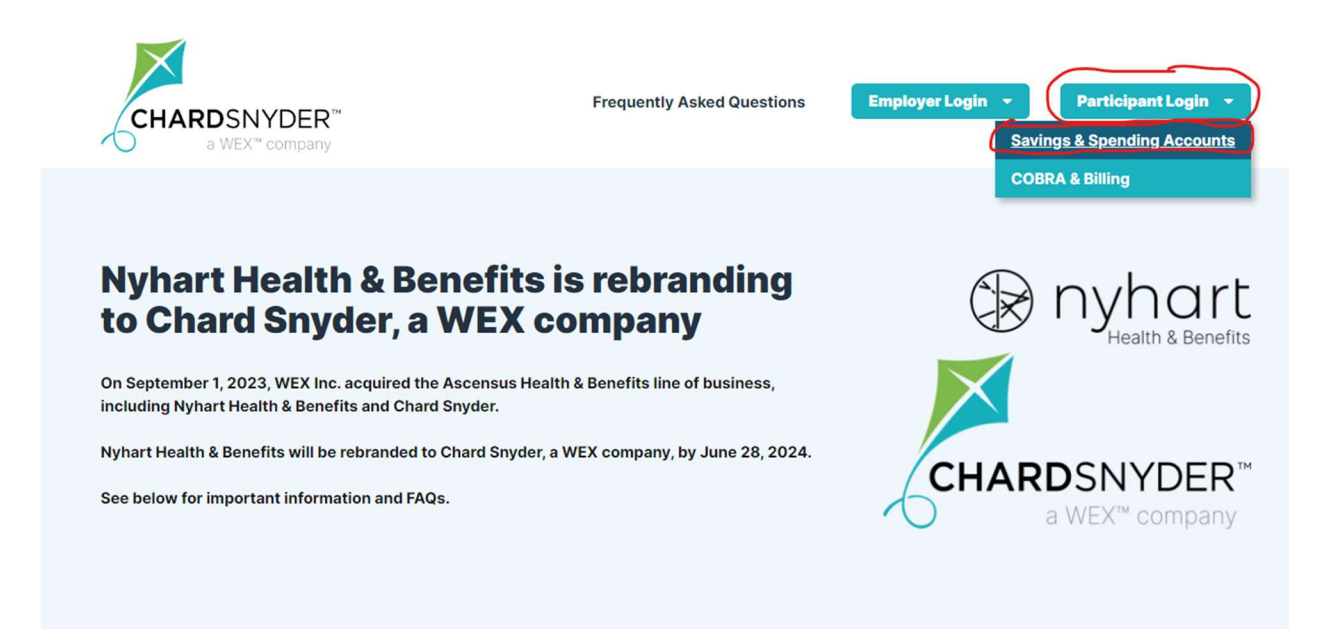

Nyhart Health & Benefits savings and spending accounts (FSA, HSA, HSA, Commuter) will continue to be administered on the current technology platform powered by WEX. The administration of these plans will still be supported by the team you interact with today.

Effective 5/1/24, you will use this new support site to log in to your savings and spending accounts via the Employer Login or Participant Login buttons above.

3. Iniciará sesión como 'Usuario existente' porque todo lo de NyHart se transfirió. En el cuadro 'Nombre de usuario', ingresará su número de seguro social y hará clic en siguiente.

| Login              |                  |
|--------------------|------------------|
| Existing Users     |                  |
| Username 123456789 | Forgot Username? |
| Next               |                  |

4. Una vez que haya ingresado su nombre de usuario, seleccionará '¿Olvidó su contraseña?':

| Login                |           |                                   |
|----------------------|-----------|-----------------------------------|
| Existing L           | Jsers     |                                   |
| Username<br>Password | 123456789 | Change Account?  Forgot Password? |

5. Se le pedirá que ingrese su nombre, apellido, código postal y luego número de seguro social. Una vez que haya ingresado esta información, presione el botón azul 'Siguiente' en la esquina:

| Verify User                    |                           |           |
|--------------------------------|---------------------------|-----------|
| Complete the informa identity. | tion below to verify your | *Required |
| First Name*                    | Sally                     |           |
| Last Name*                     | John                      |           |
| Zip Code*                      | 45846                     |           |
| Identification Number          | r (select one)            |           |
| ●SSN*                          | 123 - 45 - 6789           |           |
|                                | OR                        |           |
| ○Employee ID*                  |                           |           |
| Cancel                         |                           | Next      |

6. Una vez que haya presionado el botón siguiente, se le pedirá que cree una nueva contraseña. Por favor, asegúrate de anotar esto y guárdalo en un lugar seguro para que tengas tu nombre de usuario y contraseña cuando lo necesites.